## **Export Your Podcast**

Once you have completed your recording, added effects, and some audio, it's time to export your recording. Go to File >> Export >> and then the file extension of your choice! (MP 3's are for TEL).

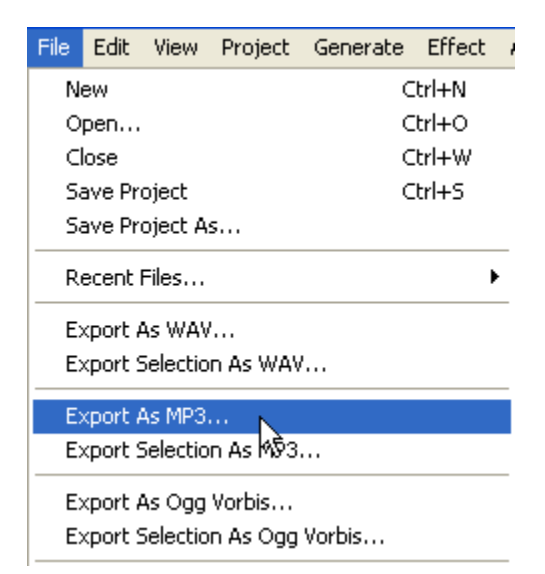

\*\*\*The first time Audacity is used and exported as an MP3, the computer will need to locate the LameEncoder. Navigate to the LameEncoder and from then on, the

Navigate to the LameEncoder and from then on, the computer will automatically locate it.

\*\*If Enterprise HelpDesk installed the program in the same folder as Audacity, navigate to the following window and double click on the Lame Encoder.

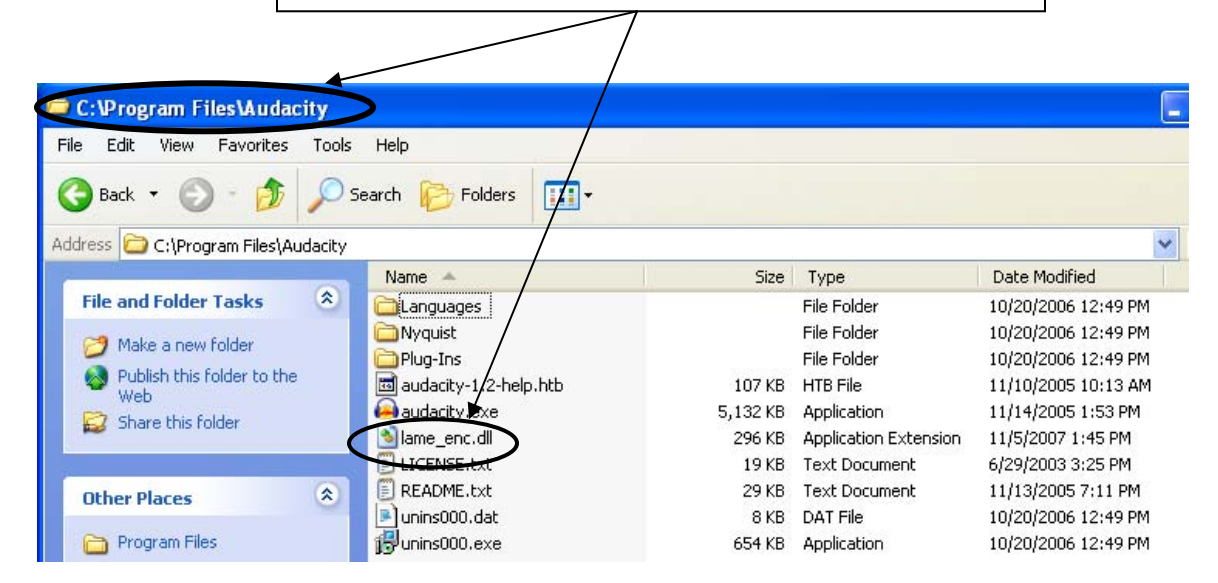

## K.Papulkas ICT, e-Learning and Computer Studies – Fall 2007